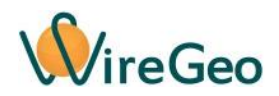

# Wi-Fi Патрон WFBulb

#### Инструкция по эксплуатации

# 1. Общие сведения

Wi-Fi патрон устанавливается в стандартный цоколь E27, подключается к вашему Wi-Fi роутеру и позволяет включать и выключать установленную в него лампочку дистанционно, с помощью приложения для смартфона или с помощью веб-интерфейса, а также по расписанию или при наступлении определенных событий. При использовании контроллера «Умного дома» WireGeo Home Controller и/или облачного сервиса WireGeo Wi-Fi патрон может стать частью системы «Умный дом» или более сложной системы автоматизации и взаимодействовать с большим количеством других датчиков и устройств.

#### 2. Технические характеристики

| Модель                         | WFBulb                          |
|--------------------------------|---------------------------------|
| Рабочее напряжение             | 110 - 240 B                     |
| Максимальная мощность нагрузки | 200 Вт                          |
| Связь                          | Wi-Fi 2,4 ГГц IEEE 802.11 b/g/n |
| Рабочая температура            | 0 °C+40 °C                      |
| Цоколь                         | E27                             |

## 3. Комплектация

| 1 | Wi-Fi патрон               | 1 шт. |
|---|----------------------------|-------|
| 2 | Инструкция по эксплуатации | 1 шт. |

#### 4. Быстрый старт

- 1) Подключите Wi-Fi патрон к своему Wi-Fi роутеру. Для этого воспользуйтесь функцией WPS вашего роутера. Вверните Wi-Fi патрон в цоколь осветительного прибора, включите осветительный прибор, дождитесь равномерного мигания зеленого индикатора. Активируйте функцию WPS (быстрое подключение Wi-Fi устройств) вашего роутера нажатием на специальную кнопку роутера или через его веб-интерфейс, согласно его инструкции. Затем быстро нажмите на сервисную кнопку Wi-Fi патрона три раза. Индикатор Wi-Fi патрона начнет мигать два раза через один. Как только роутер и Wi-Fi патрон свяжутся друг с другом, патрон миганием индикатора оповестит о процессе подключения, затем индикатор окончательно погаснет. Это означает, что связь удалась.
- 2) Если вы хотите использовать Wi-Fi патрон в составе системы «Умный дом» под управлением контроллера WireGeo Home Control, нажмите на кнопку обучения контроллера, дождитесь его перехода в режим обучения (мигание желтого

индикатора), а затем на кнопку включения Wi-Fi патрона. Индикатор контроллера мигнет три раза, сигнализируя об успешном подключении. В течение минуты подключенный Wi-Fi патрон станет доступен для управления через мобильное приложение WireGeo. Также вы сможете управлять им с помощью сценариев контроллера.

Совет: Если у вас не получилось подключить Wi-Fi патрон с первого раза, попробуйте обратный порядок – сначала активируйте функцию подключения на Wi-Fi патроне, а затем функцию WPS в роутере. Если ваш роутер не поддерживает технологию WPS, или связь с её помощью не удается, подключите W-Fi патрон вручную через его веб-интерфейс, как описано в разделе «Настройка с помощью веб-интерфейса».

3) Если вы хотите использовать Wi-Fi патрон как самостоятельное устройство, без контроллера WireGeo, зарегистрируйте его по адресу bulb.wiregeo.com. Следуйте инструкциям на экране, а затем скачайте мобильное приложение WireGeo для iOS или Android, с помощью которого вы сможете управлять патроном. В процессе регистрации вам понадобится ID устройства. Он указан на специальной наклейке внутри коробки или на инструкции по эксплуатации. Кроме того, ID устройства можно узнать с помощью веб-интерфейса устройства.

## 5. Функции кнопки и индикатора

| Описание                   | Действие с кнопкой     | Индикатор                  |
|----------------------------|------------------------|----------------------------|
| Включение или              | Нажать один раз        | Кратковременное            |
| выключение лампочки        |                        | однократное мигание        |
| Подключение к              | Нажать один раз        | Кратковременное            |
| контроллеру после того,    |                        | однократное мигание        |
| как контроллер переведен   |                        |                            |
| в режим обучения           |                        |                            |
| Подключение к Wi-Fi        | Быстро нажать три раза | Двойное мигание, пока      |
| роутеру с помощью          |                        | активен режим, не больше   |
| технологии WPS (быстрое    |                        | 30 секунд                  |
| подключение)               |                        |                            |
| Подключение к Wi-Fi        | Быстро нажать четыре   | Тройное мигание, пока      |
| роутеру с помощью          | раза                   | активен режим, не больше   |
| встроенной точки доступа и |                        | 30 секунд до подключения к |
| веб-интерфейса             |                        | точке доступа              |
| Отмена режима              | Нажать один раз, пока  | В соответствии с текущим   |
| подключения к роутеру с    | активен режим WPS или  | режимом                    |
| помощью WPS или точки      | точки доступа          |                            |
| доступа и перезагрузка     |                        |                            |
| Нет связи с роутером и/или | Нет                    | Постоянное мигание, пока   |
| облаком                    |                        | идет попытка               |
|                            |                        | восстановления связи       |
| Сброс всех настроек на     | Нажать и держать 4     | В соответствии с текущим   |

| заводские | секунды | режимом, после            |
|-----------|---------|---------------------------|
|           |         | перезагрузки – постоянное |
|           |         | мигание, т.к. сброшены    |
|           |         | настройки подключения     |

## 6. Настройка с помощью веб-интерфейса

Используйте этот способ настройки, если настройка с помощью функции WPS не удалась. До того, как Wi-Fi патрон подключился к роутеру, войти в веб-интерфейс можно с помощью встроенной точки доступа Wi-Fi. Для активации точки доступа быстро нажмите четыре раза кнопку Wi-Fi патрона и дождитесь тройного мигания индикатора. Затем с помощью компьютера, смартфона или планшета подключитесь к точке доступа, название которой начинается с «WireGeo». Используйте пароль «12345678». С помощью веббраузера зайдите на страницу http://192.168.4.1/, введите логин «admin» и пароль «12345678».

Вы окажетесь в интерфейсе настройки, с помощью которого можете выбрать Wi-Fi сеть вашего роутера и задать пароль для подключения, настроить способы управления устройством, а также изменить пароль администратора. В верхнем правом углу вебинтерфейса указан ID вашего устройства.

Если Wi-Fi патрон уже подключен к роутеру, вы можете попасть в этот веб-интерфейс, введя в браузер IP адрес устройства, который был назначен ему роутером. Как правило, этот IP-адрес можно узнать в настройках роутера.

# 7. Работа без интернета

Если ваше устройство настроено на работу совместно с контроллером WireGeo Home Control, то после пропадания связи с интернетом контроллер по-прежнему сможет управлять вашим устройством согласно заложенным в него сценариям.

Вне зависимости от того, настроено ваше устройство на работу с контроллером или на автономную работу, вы можете управлять им с помощью мобильного приложения WireGeo даже после потери связи с интернетом, если ваш смартфон подключен к той же Wi-Fi сети, к которой подключено устройство.

#### 8. Важные особенности

 Wi-Fi патрон не предназначен для подключения реактивных нагрузок, а также нагрузок с большими пусковыми токами. При использовании нагрузок с большой реактивной составляющей максимально допустимая мощность может быть меньше заявленной. Подключение реактивных нагрузок или нагрузок с большими пусковыми токами может вывести прибор из строя.

- Если вы хотите изменить режим работы устройства с автономного на работу через контроллер или обратно, воспользуйтесь веб-интерфейсом устройства, как описано в разделе «Настройка с помощью веб-интерфейса» или сбросьте настройки устройства на заводские и повторите настройку в нужном режиме.
- Устройство не предназначено для использования детьми или лицами с ограниченными возможностями.
- Процесс подключения устройства к Wi-Fi сети и облаку обычно занимает от 5 до 20 секунд, но в зависимости от качества сети и связи может быть и более длительным.
   Во время подключения устройство может быть неотзывчивым, часть функций не будет работать до установления надежной связи с облаком или контроллером.

## 9. Устранение неисправностей

| Nº | Проблема                                                            | Причина                                                                                                    | Решение                                                                                                    |
|----|---------------------------------------------------------------------|----------------------------------------------------------------------------------------------------|----------------------------------------------------------------------------------------------------|
| 1  | Индикатор<br>непрерывно<br>мигает                                   | Потеряна связь с<br>интернетом (при<br>автономной работе) или<br>с роутером (при работе<br>через контроллер) | Проверьте работу роутера и наличие<br>связи с интернетом. Если изменились<br>сетевые настройки вашего роутера,<br>настройте устройство заново.                                                                                                    |
| 2  | Патрон не<br>реагирует на<br>команды из<br>мобильного<br>приложения | Нет связи между<br>мобильным устройством<br>и патроном                                                       | <ul> <li>Убедитесь, что хотя бы одно из двух условий выполнено: <ol> <li>Мобильное устройство подключено к интернету и патрон подключен к интернету или к контроллеру, который подключен к интернету. Связь стабильная.</li> <li>Мобильное устройство подключен к той же Wi-Fi сети, что и патрон.</li> </ol> </li> </ul> |